## 〇 予約手順

1 利用規約への同意

本システムをご利用いただくための利用規約をお読みいただき、内容に同意いただ けるかを確認します。

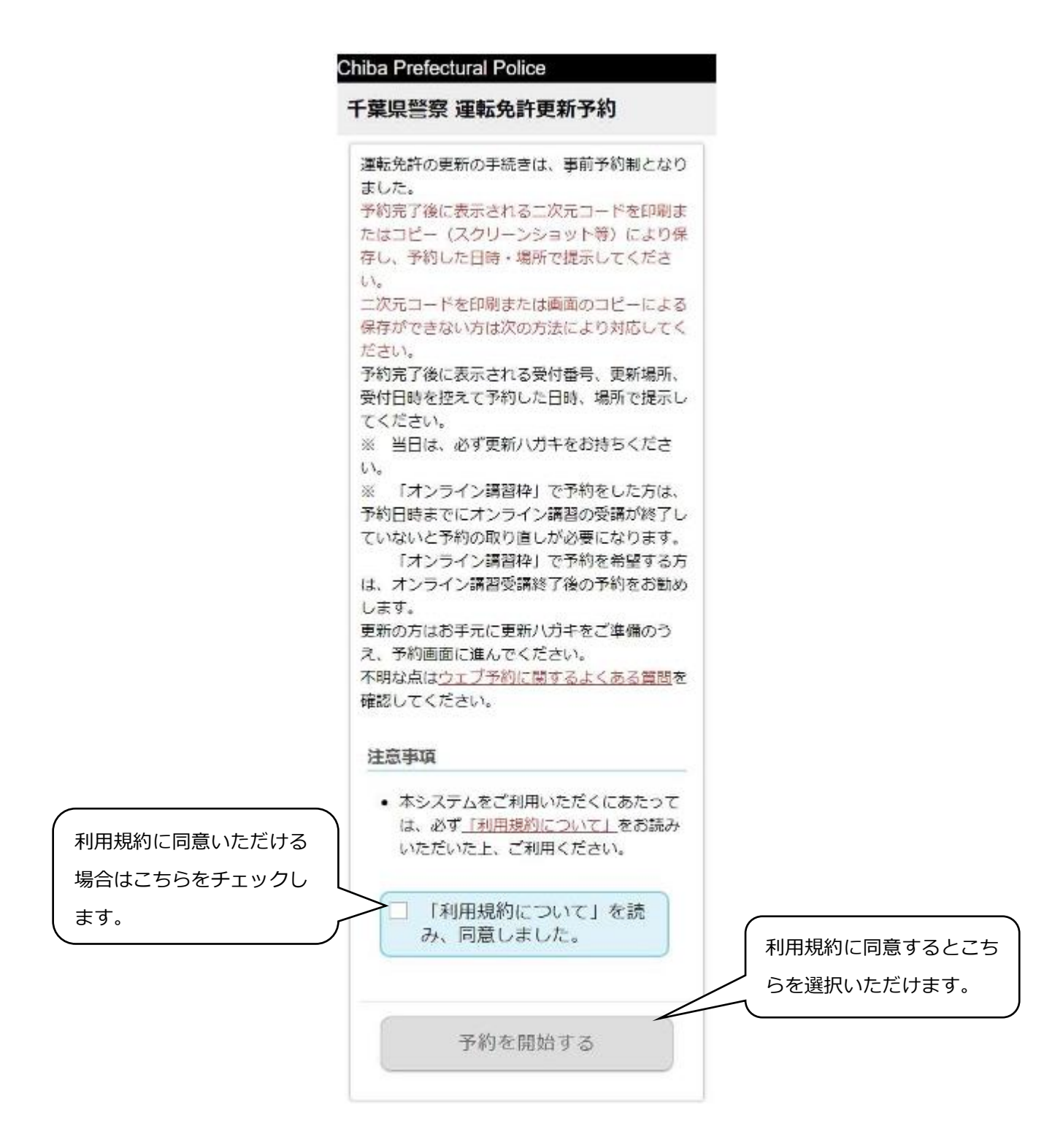

2 予約を行う項目の選択

下記画面にて「免許更新 運転免許更新のお知らせ(更新ハガキ)がある方」を選択 してください。

| hiba Prefectural Police                |             |
|----------------------------------------|-------------|
| 千葉県警察 運転免許更新予約                         |             |
| <b></b>                                |             |
| 選択してください。                              | 免許更新の方はこちら  |
|                                        | ▶ を選択して下さい。 |
| 免許更新<br>運転免許更新のお知らせ(更新ハガキ)があ<br>る方     |             |
| 予約状況確認/キャンセル                           |             |
| 予約を変更したい場合は、予約状況の確認                    |             |
| を行った後、キャンセルした上で、あらた<br>めて予約手続きをしてください。 |             |
|                                        |             |

3 予約番号の入力

更新ハガキに記載の予約番号16桁、区分コード4桁を入力してください。入力後、 「進む」を選択してください。

|            | Chiba Prefectural Police                                      |                                     |
|------------|---------------------------------------------------------------|-------------------------------------|
|            | 千葉県警察 運転免許更新予約                                                |                                     |
|            | • • • • • • • • • • • • • • • • • • • •                       |                                     |
|            | ハガキに記載された予約番号・区分コード<br>を入力してください。                             |                                     |
|            | 予約番号、区分コードは、ハガキ見開き<br>「1 今回のあなたの更新手続き」に記載さ<br>れています。          | 更新はがきに記載してある<br>「予約番号」を入力して下<br>さい。 |
|            | 予約番号(16桁)(必須)<br>数字を入力する枠が見えづらい場合には、携帯<br>電話の画面が横になるようにして下さい。 |                                     |
| 更新はがきに記載して |                                                               |                                     |
|            | 区分コード(4桁)[必須]                                                 |                                     |
|            | < 戻る 進む >                                                     |                                     |

4 予約者情報の入力

予約者の情報を全て入力してください。入力後、「進む」を選択してください。

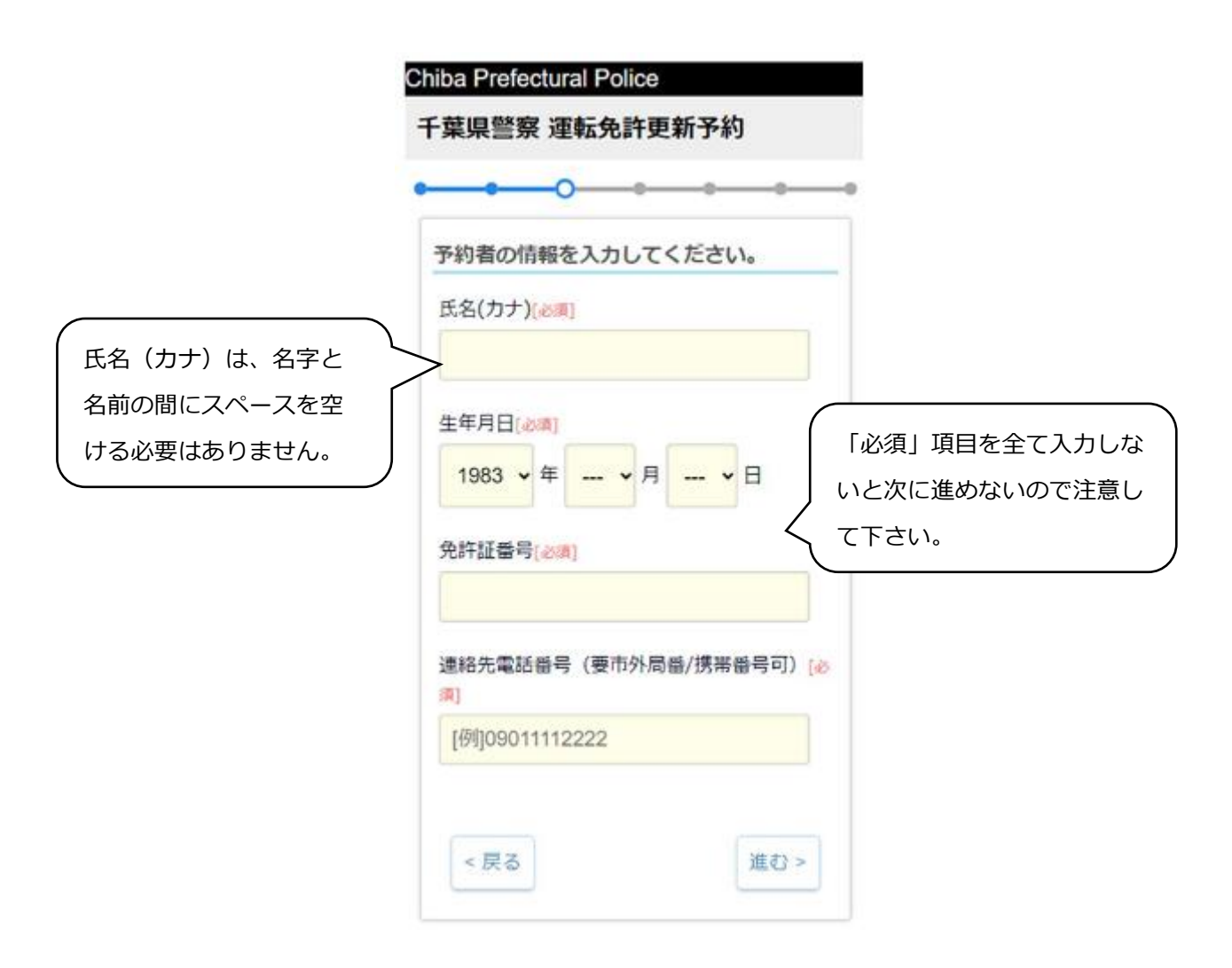

5 手続き場所の選択

手続きする場所を選択して下さい(免許証の住所によって選択できる手続き場所は異なります。)。

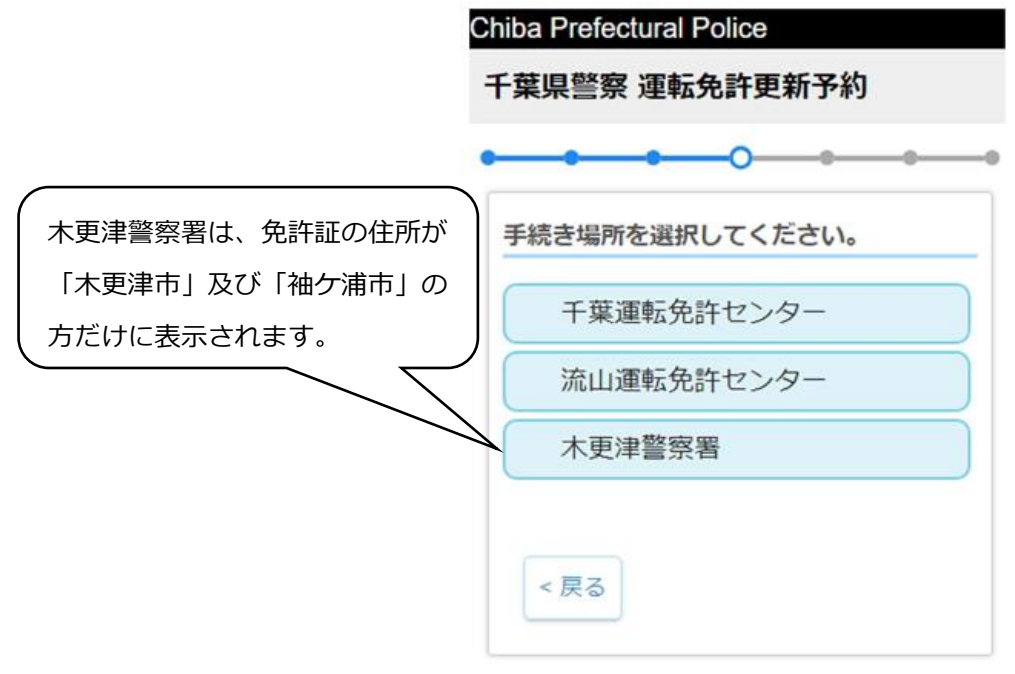

6 予約日の選択予約したい日付を選択してください。

| 付を | 選択し | 57  | ださい      | 0   |     |        | -             |
|----|-----|-----|----------|-----|-----|--------|---------------|
| 0  |     | 20  | 25年 3    | 月   |     | 0      |               |
| H  | 月   | 火   | <b>K</b> | 木   | 金   | ±<br>1 | 誕生日の前後1ヶ月の間で  |
| 2  | 3   | 4   | 5        | 6   | 7   |        | 付を選択します。それ以外の |
| 9  | 10  | 11  | 12       | 13  | 1   | 15     | 日内は選択でさません。   |
| 16 | 17  | 18  | 19       | 20  | 21  | 22     |               |
| 23 | 24  | 25  | 26       | 27  | 28  | 29     |               |
| 30 | 31  |     |          |     |     |        |               |
| 誕生 | 日の1 | か月前 | から有      | 効期限 | の間の | 旧付を    |               |

7 予約時間の選択

予約の空き情報が表示されるので、希望する時間帯を選択してください。

|       | -             | AT TA        |                               | can y          | **           |         |
|-------|---------------|--------------|-------------------------------|----------------|--------------|---------|
| 付券    | autri         |              | ださい                           |                |              | -       |
|       | - Malar + +   |              |                               |                |              |         |
|       | а             |              | a pote                        | *              |              |         |
| 030   | 33            |              |                               |                | 2            | A       |
| 2     | 3             | 4            | 5                             | 6              | 7            |         |
| 9     | 10            | 11           | 12                            | 13             | 14           |         |
| 16    | 17            | 18           | 19                            |                | 21           |         |
|       | 24            | 25           | 26                            | 27             | 28           |         |
| 30    | 31            |              |                               |                |              |         |
| 10 新生 | <b>日</b> の1   | か月前          | 加马森                           | 訪問習            | 050          | 旧付き     |
| 直接して  | τ<75          | Ser.         |                               |                |              |         |
| 受付時   | are:          | HRU          | てくた                           | さい             |              |         |
|       |               |              |                               |                |              |         |
| 0     | - 般 -<br>む オ  | F前回<br>tンラ・  | (8:)<br>イン副                   | 15~8           | :30葉<br>残り3  | 8名      |
| -     | 酸牛            | 午前(2)        | (8:)                          | 10~8           | :45%         | ð.      |
| 6     | t) 7          | 1>3-         | イン語                           | 12210          | 残り3          | 3名      |
| -     | · 放           | 前の           | (8:4                          | 45~-9<br>19215 | :00强<br>神内:  | 2.2     |
|       | 10.1          |              |                               | in a           |              | ×11.    |
| 0     | (1) オ         | 十回回          | 12                            | 同枠             | (159)<br>残り3 | e<br>3名 |
| -     | -服4           | ÷前③          | (9:)                          | 15~9           | :305         | ł.      |
| 1     | t) 7          | いう           | 128                           | 留检             | 残り3          | 345     |
| -     | - 般 4<br>() オ | 午前10<br>ドンラ・ | (9:)<br>インヨ                   | 30~9<br>【習校    | :45受<br>残り3  | 38      |
|       |               |              |                               |                |              |         |
| 付     | ) オ           | シライ          | ン講                            | 留持す            | B 123        | 名       |
| - 73  | 酸车            | 後(9)         | (13:                          | 30~1           | 3:45         | 受       |
| 11    | ) त्र:        | >74          | >M                            | 當待 3           | 803          | 8       |
| 14    | 般午<br>) オ:    | 後の<br>ンライ    | <ul><li>(13:<br/>つ濃</li></ul> | 45~1<br>留枠 }   | 4:00<br>残り2  | 受名      |
|       | 船车            | 補広           | (14:                          | 00~1           | 4:15         | 짶       |
| 付     | ) オ:          | >54          | ン調                            | 副检查            | 残り2          | 8       |
|       | 服牛            | 権の           | (14:                          | 15~1<br>3015 3 | 4:30         | 受       |
| 14    | in the        |              | 12.41                         | 20.            | A. 12        | 20.     |
| ft    | 10(4)<br>(オ)  | シライ          | (14)<br>(ン講                   | 30~1<br>宿枠 4   | 4:45<br>第52  | 名名      |
|       |               |              |                               |                |              |         |
| - 12  | 3             |              |                               |                |              |         |
|       |               |              |                               |                |              |         |

8 予約内容の確認

予約内容を確認してください。予約する内容に誤りがなければ「予約を確定する」 を選択してください。

| Chiba Prefectural Police                                                          |                              |
|-----------------------------------------------------------------------------------|------------------------------|
| 千葉県警察 運転免許更新予約                                                                    |                              |
| • • • • • • • •                                                                   |                              |
| 予約内容を確認してください。                                                                    | _                            |
| 予約する内容                                                                            |                              |
| 免許更新 一般運転者講習<br>流山運転免許センター<br>2025年03月16日(日)<br>一般 午前① (8:15~8:30受付) オンライン<br>講習枠 |                              |
| 予約者の情報<br>サンプルタロウ                                                                 | -                            |
| 1985年03月16日生<br>電話番号<br>免許証番号                                                     | 予約内容に誤りがなければ<br>こちらを選択して下さい。 |
| 予約を確定する                                                                           |                              |
| < 戻る                                                                              |                              |

9 予約内容の二次元コード表示

予約が完了すると下記画面が表示されますので、このページを印刷するか、スクリーンショットで携帯電話等に保存し、予約日時に持参してください(受付には二次元コードが必要となります。)なお、印刷及びスクリーンショットができない場合は予約番号、 受付番号を控えて窓口でお知らせ下さい。

| -葉県警察 連転免許更新予約<br>● ● ● ● ● ● ● ● ● ● ● ● ● ● ● ●                                                                                                     |                                                            |
|----------------------------------------------------------------------------------------------------|------------------------------------------------------------|
| 予約完了画面<br>この画面の枠内を印刷するかスクリーンショットで必ず保存して、当日ご持参ください、           ・         ・           ・         ・           ・         ・           ・         ・           ・         ・           ・         ・           ・         ・           ・         ・           ・         ・           ・         ・           ・         ・           ・         ・           ・         ・           ・         ・           ・         ・           ・         ・           ・         ・           ・         ・           ・         ・           ・         ・           ・         ・           ・         ・           ・         更新いり方もを持参してください。 | この部分を印刷またはスクリ<br>ーンショットして予約日時に<br>持参して下さい。受付時に必<br>要となります。 |

10 予約内容の確認またはキャンセル

予約内容を確認あるいはキャンセルする場合は、予約する際の最初の画面で「予約 状況確認/キャンセル」を選択して下さい。

| 予約状況の確認及びキャン |
|--------------|
| セルする場合は、こちらを |
| 選択して下さい。     |
|              |
|              |
|              |
|              |

11 予約内容の確認またはキャンセルするための入力 予約している情報を全て入力し、「予約している内容を表示する」を選択して下さい。

| O                               | hiba Prefectural Police                                                                                                    |                                    |
|---------------------------------|----------------------------------------------------------------------------------------------------|------------------------------------|
|                                 | 千葉県警察 運転免許更新予約                                                                                                    |                                    |
| 「必須」項目を全て入力しないと次に進めないので注意して下さい。 | 千葉県警察 運転免許更新予約         予約情報を入力してください。         予約番号(16桁)[&         「6桁)[&         (16桁)[         (大名(力ナ)[&         (大名(力ナ)[         (大名(力ナ)[         (大名(力ナ)[         (月日[         (日日)         (日日)     < | をての「必須」項目を入力<br>後、こちらを選択して下さ<br>い。 |
|                                 |                                                                                                    |                                    |

12 予約内容確認画面

予約内容が表示されます。キャンセルする場合は、「予約をキャンセルする」を選択 して下さい。キャンセルしない場合は、「キャンセルせずにトップページへ戻る」を選 択して下さい。

Chiba Prefectural Police 千葉県警察 運転免許更新予約 予約内容確認画面 あなたは下記の内容で予約しています。 予約番号 受付番号 サンプルタロウ様 免許更新 一般運転者講習 流山運転免許センター 2025年3月16日(日) 一般午前① (8:15~8:30受付)オン ライン講習枠 ※ 「オンライン講習枠」で予約をした方は、 予約日時までにオンライン講習の受講が終了し ていないと予約の取り直しが必要になります。 予約をキャンセルしない 「オンライン講習枠」で予約を希望する方 場合は、こちらを選択し は、オンライン講習受講終了後の予約をお勧め 予約をキャンセルする場合 します。 て下さい。 は、こちらを選択して下さ キャンセルせずにトップページへ戻 い。 3 予約をキャンセルする

13 予約内容のキャンセル確認

「予約をキャンセルする」を選択すると、下記のキャンセル画面が表示されますの で確認して下さい。なお、再度予約を取り直す場合は、トップページに戻り最初から 予約手続きを行って下さい。

| Chiba Prefectural Police                                                     |                                                    |
|------------------------------------------------------------------------------|----------------------------------------------------|
| 千葉県警察 運転免許更新予約                                                               |                                                    |
| キャンセル完了                                                                      |                                                    |
| 予約のキャンセルが完了しました。<br>改めて予約される場合は、トップページへ戻っ<br>て、免許更新ボタンを押して予約手続きを行っ<br>てください。 | キャンセルが完了しまし<br>たので、トップページに<br>戻り再度予約を取り直し<br>て下さい。 |
| トップページへ戻る                                                                    |                                                    |

## O エラー表示が出た場合の対処方法

1 予約した際に下記画面が表示され予約できなかった場合 ※ 対処方法

「戻る」を選択し、別の時刻を選択して下さい。

| Chiba Prefec         | stural Police                                                     |
|----------------------|-------------------------------------------------------------------|
| 千葉県                  | 警察 運転免許更新予約                                                       |
|                      |                                                                   |
| •                    | • • • • • • • • • • • • • • • • • • • •                           |
| 予約でき<br>お申し辺<br>戻って別 | きませんでした。<br>込みの時刻は予約が満席となりました。<br>」の時刻へ変更し、もう一度お申し込みください。<br>< 戻る |

2 予約した際に下記画面が表示され予約できなかった場合※ 対処方法

サーバが混み合っている場合などが考えられます。予約を確定するボタンを もう一度押してみてください。予約出来ないようであれば、しばらく時間を置 いて再度予約手続きをしてみてください。

| Chiba Prefectural Police               |
|----------------------------------------|
| 千葉県警察 運転免許更新予約                         |
|                                        |
| • • • • • • • • • • • • • • • • • • •  |
| 予約できませんでした。<br>戻ってもう一度お手続きください。<br><戻る |

3 予約日時を選択した際に、「ご指定の日は予約することができません。」と表示された 場合

※ 対処方法

その日程での予約を受け付けておりません(免許証の有効期限を越えての日付を指定することはできません。)。別の日を選択して、予約を進めてください。

| 月       火       木       金       土         1       2       3       4       5         6       7       8       9       10       11       12         13       14       15       16       17       18       15         20       21       22       23       24       25       26         27       28       29       30       31       31       31         WHEEDO1か月前から有効期限の間の日付たのでください。       15       16       17       16       16                                                                                                    | 3  |       | 20  | 23年 8 | 月   |    | 0   |
|----------------------------------------------------------------------------------------------------|----|-------|-----|-------|-----|----|-----|
| 1       2       3       4       5         6       7       8       9       10       11       12         13       14       15       16       17       18       19         20       21       22       23       24       25       26         27       28       29       30       31       31       31         誕生日の1か月前から有効期限の間の日付<       10       10       10       10       10         マブ       7       8       10       31       10       10       10         ジョ       10       10       10       10       10       10       10       10         10       21       22       23       24       25       26       26       26         27       28       29       30       31       10       10       10         ジョ       10       10       10       10       10       10       10         10       10       10       10       10       10       10       10       10         10       10       10       10       10       10       10       10 | B  | 月     | 火   | 水     | 木   | 金  | ±   |
| 6       7       8       9       10       11       12         13       14       15       16       17       18       19         20       21       22       23       24       25       26         27       28       29       30       31       31       31         誕生日の1か月前から有効期限の間の日付<                                                                                                    |    |       | 1   | 2     | 3   | 4  | 5   |
| 13       14       15       16       17       18       19         20       21       22       23       24       25       26         27       28       29       30       31       31       31         誕生日の1か月前から有効期限の間の日付ましてください。       16       17       18       19         対時間を選択してください。       15       16       17       18       19                                                                                                    | 6  | 7     | 8   | 9     | 10  | 11 | 12  |
| 20     21     22     23     24     25     26       27     28     29     30     31       誕生日の1か月前から有効期限の間の日付<br>Rしてください。                                                                                                    | 13 | 14    | 15  | 16    | 17  | 18 | :19 |
| 27 28 29 30 31<br>誕生日の1か月前から有効期限の間の日付<br>Rしてください。                                                                                                    | 20 | 21    | 22  | 23    | 24  | 25 | 26  |
| 誕生日の1か月前から有効期限の間の日付<br>Rしてください。                                                                                                    | 27 | 28    | 29  | 30    | 31  |    |     |
| 指定の日は予約することができません。                                                                                                    |    | ・ 間を追 | 獣沢し | てくだ   | さい。 |    |     |

- 4 予約番号と予約情報を入力した後、「予約番号、氏名、生年月日、免許証番号のいずれ かに誤りがあります。修正してください。」と表示された場合
  - ※ 対処方法

「戻る」ボタンを選択し、予約番号や予約者情報に誤りがないか確認して下さい。

| Chiba Prefectural Po | blice                             |  |
|----------------------|-----------------------------------|--|
| 千葉県警察                | 運転免許更新予約                          |  |
|                      |                                   |  |
|                      |                                   |  |
| 予約番号不一致              | 牧エラー                              |  |
| 予約番号、氏名、生            | 主年月日、免許証番号のいずれかに誤りがあります。修正してください。 |  |
|                      | トップページへ戻る                         |  |
|                      |                                   |  |
| < 戻る                 |                                   |  |
|                      |                                   |  |

- 5 予約番号と予約情報を入力した後、「あなたは既に予約済みです。変更したい場合、ま ずキャンセルを行ってください。」と表示された場合
  - ※ 対処方法

予約を変更したい場合は、すでに予約済みのものをトップページへ戻りキャンセルして下さい。

| hiba Prefectural Police                    |  |  |
|--------------------------------------------|--|--|
| 千莖県警察 運転免許更新予約                             |  |  |
|                                            |  |  |
| • • • • • • • •                            |  |  |
| 予約済みエラー                                    |  |  |
| あなたの予約番号は既に予約済みです。変更したい場合、まずキャンセルを行ってください。 |  |  |
| トップページへ戻る                                  |  |  |
| < 戻る                                       |  |  |

## 6 予約番号と予約情報を入力した後、システムエラーが表示された場合 ※ 対処方法

「戻る」ボタンを選択して前のページへ戻り、電波状況のよい場所でもう一度「進む」ボタンを押してください。何度試してもエラーになる場合には、「トップページへ戻る」ボタンを選択し、最初からやり直して下さい。

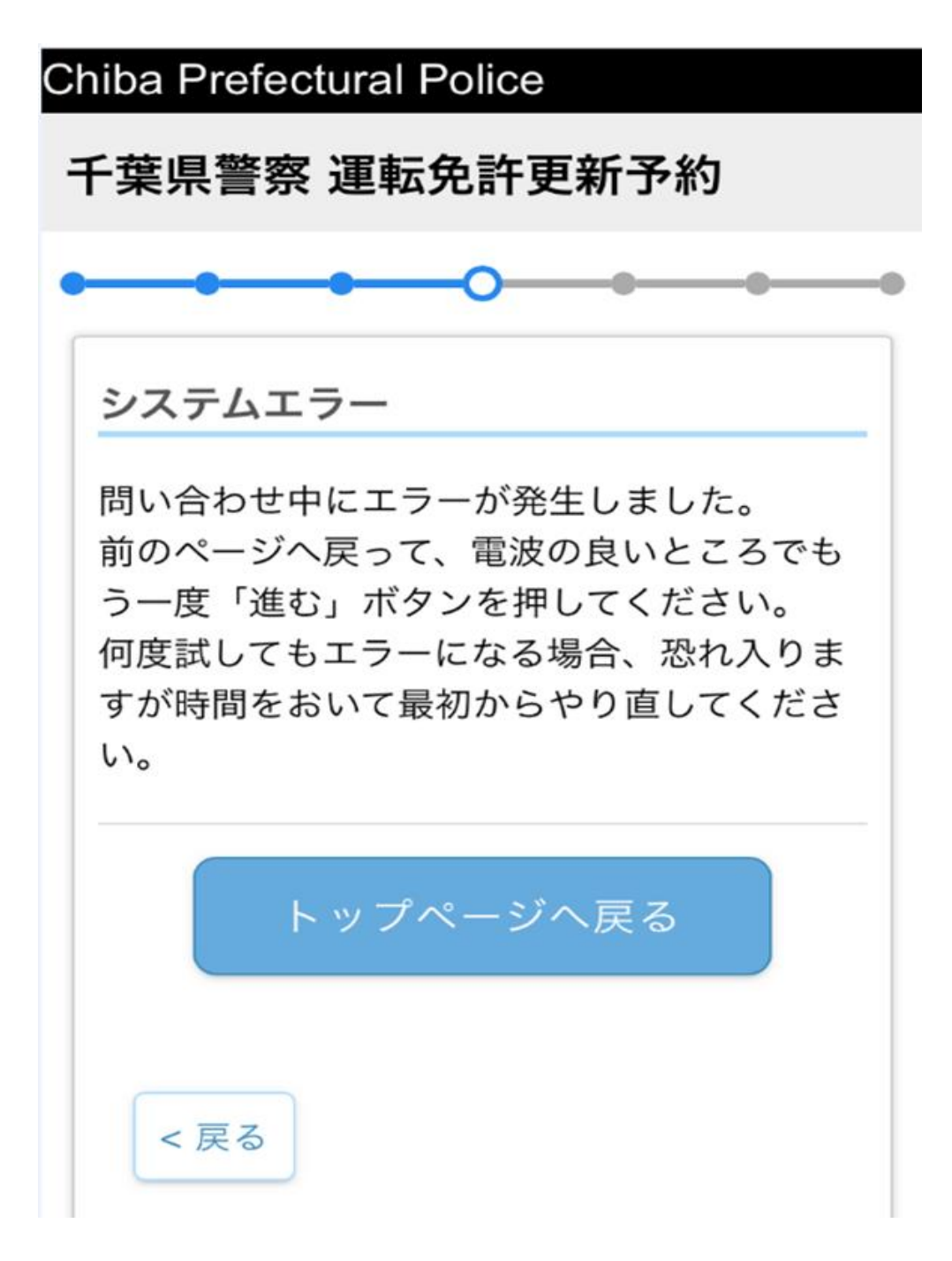

## 7 予約キャンセル時に下記のシステムエラーが表示された場合

※ 対処方法

予約した日時が過ぎている場合にはキャンセルが出来ませんので、トップページに 戻り予約を取り直して下さい。それ以外の場合には、電波状況のよいところでもうー 度キャンセルを実施して下さい。

| Chiba Prefectural Police                                                                   |  |  |
|--------------------------------------------------------------------------------------------|--|--|
| 千葉県警察 運転免許更新予約                                                                             |  |  |
|                                                                                            |  |  |
| システムエラー                                                                                    |  |  |
| 予約のキャンセルが失敗しました。既に予約<br>日付が過ぎている場合はキャンセルできませ<br>ん。それ以外の場合、電波状況のよいところ<br>で再度キャンセルを実施してください。 |  |  |
| _                                                                                          |  |  |
| トップページへ戻る                                                                                  |  |  |